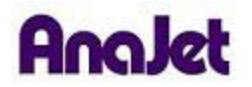

## **Technical Notes**

## Installing the 64 bit Driver for Windows Vista/Windows 7

Tech Note Number: 666

Total number of pages: 8

Applicable Models: All AnaJet printers

Date: 2/2/2010

## A. Download and Extract New Driver

- 1. From the AnaJet Tech Support website download the new driver. (AnaJet 64bit RIP Driver.zip)
- 2. Create a NEW FOLDER called inf64 on your desktop (right click anywhere on your desktop select NEW FOLDER).
- 3. Open the AnaJet 64bit RIP Driver.zip file and extract all contents to the NEW inf64 folder on your desktop.
- 4. Now you are ready to install the driver.

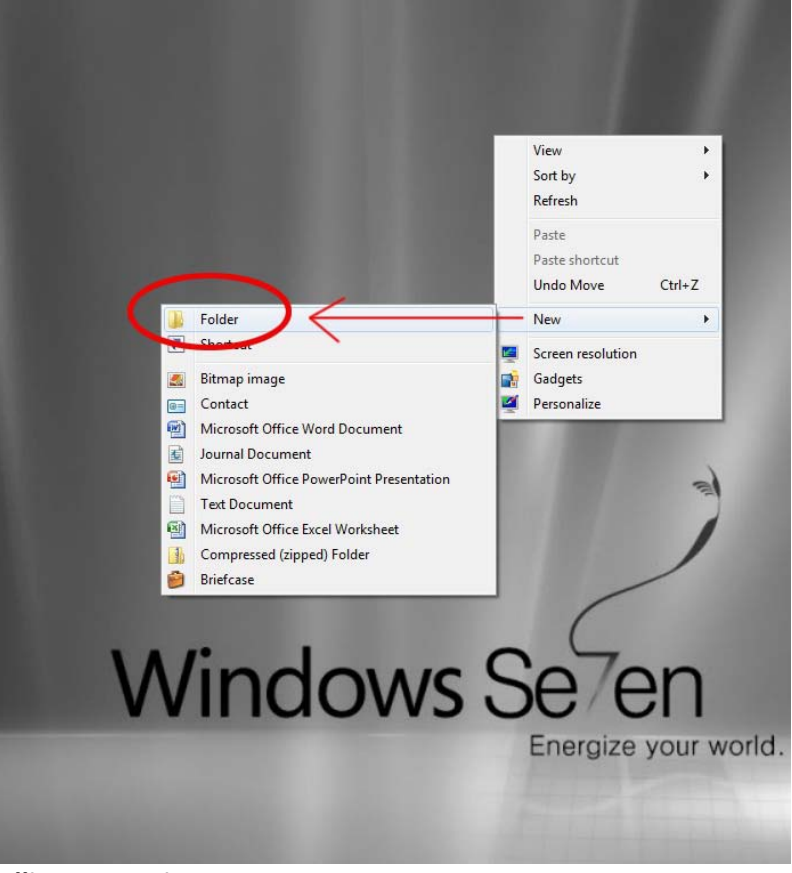

## **B. Installing New Driver**

- 1. Plug in the USB cable to the computer and the printer and power up the printer at the rear and front.
- 2. Go to CONTROL PANEL
- 3. Click on DEVICE MANAGER
- 4. DEVICE MANAGER dialog will appear.

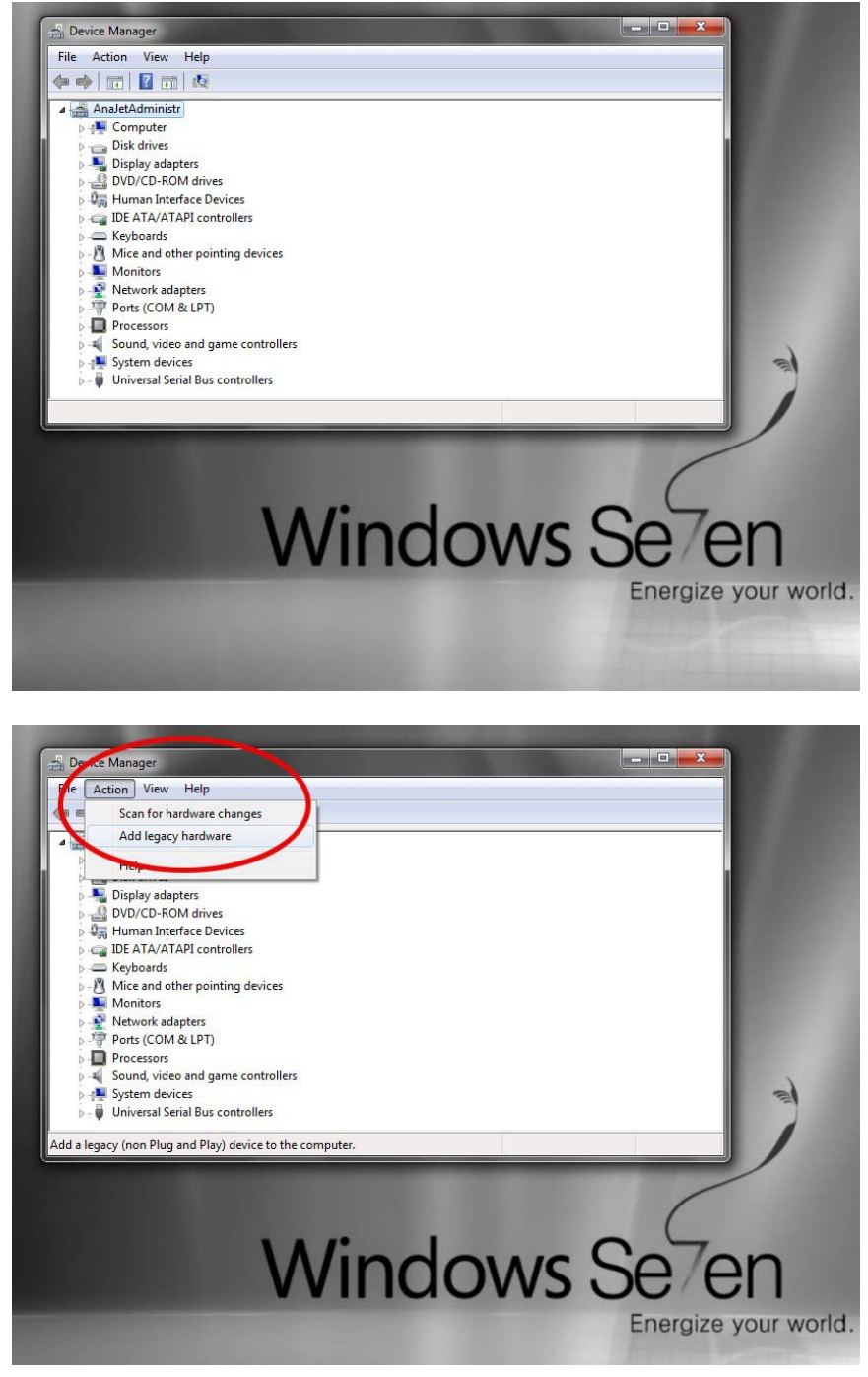

5. Click on ACTION then "Add legacy hardware"

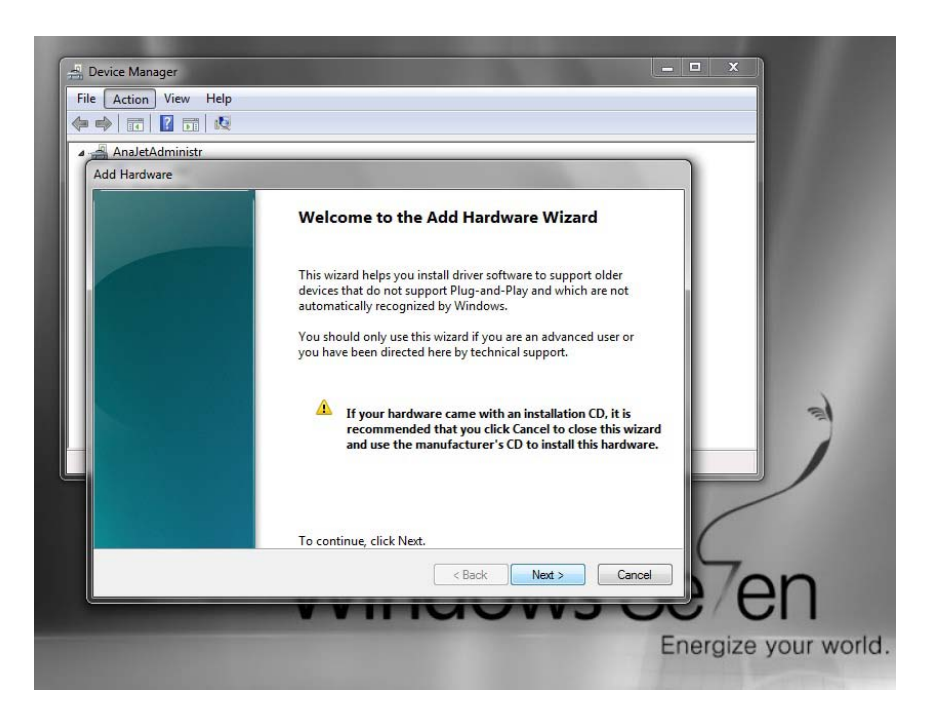

"Welcome to Add Hardware Wizard" dialogue will appear

| AnaletAdministr                                                                                                    |                       |
|----------------------------------------------------------------------------------------------------|-----------------------|
| The wizard can help you install other hardware                                                                                                    |                       |
| The wizard can search for other hardware and automatically install it for you. C<br>know exactly which hardware model you want to install, you can select it from | Ir, if you<br>a list. |
| What do you want the wizard to do? © Search for and install the bardware automatically (Recommended)                                                              |                       |
| Install the hardware that I manually select from a list (Advanced)                                                                                                | 2                     |
|                                                                                                    |                       |
|                                                                                                    |                       |
| < Back Next >                                                                                                    | Cancel PN             |

6. Choose "Install the Hardware that I manually select from a list(Advanced)" then click Next

| Analet<br>Add Hard | 1 Marinistr<br>Marinistr<br>Ware                                                                          |        |    |
|--------------------|----------------------------------------------------------------------------------------------------|--------|----|
| From               | the list below, select the type of hardware you are installing                                            |        |    |
| I                  | if you do not see the hardware category you want, click Show All Devices.<br>Common hardware types:       |        |    |
|                    | III Modems<br>⑦ Multi-port serial adapters<br>P Network adapters<br>■ PCMCLA adapters<br>■ CMCLA adapters | •      | 3) |
|                    | Printers Printers Printers Printers SD host adapters                                                      |        |    |
|                    | < Back Next >                                                                                             | Cancel | on |

7. Choose "Printers" from the list, then click Next

| nection that allows your computer to exchange information | with a printer.                                                                                            |
|-----------------------------------------------------------|----------------------------------------------------------------------------------------------------|
| USB001 (Virtual printer port for USB)                     |                                                                                                    |
|                                                           |                                                                                                    |
| Local Port                                                | ·                                                                                                    |
|                                                           |                                                                                                    |
|                                                           | nection that allows your computer to exchange information USB001 (Virtual printer port for USB) Local Port |

8. Click on "Use existing Port:" then select USB00x (Virtual printer port for (USB))from the pull-down list. Then click next

| Install the printer driv                                                                   | er                                                           |                                                  |              |    |
|--------------------------------------------------------------------------------------------|--------------------------------------------------------------|--------------------------------------------------|--------------|----|
| Choose your p<br>To install the d                                                          | inter from the list. Click V<br>river from an installation ( | Vindows Update to see mo<br>CD, click Have Disk. | re models.   |    |
| Manufacturer<br>Anajet<br>Brother<br>Canon<br>Epson<br>Fuit verse<br>This driver is not di | Printers<br>ANAJE                                            | T 125<br>Windows Update                          | Have Disk    | R. |
| Tell me why driver s                                                                       | igning is important                                          | < Back                                           | Next > Cance |    |

9. Click on "Have Disk"

| Install the               | e printer dr               | ver                                              |                                                                 |                  |        |    |   |
|---------------------------|----------------------------|--------------------------------------------------|-----------------------------------------------------------------|------------------|--------|----|---|
| 🥪 j                       | hoose vour<br>Install Fror | printer from the list. (<br>n Disk               | Click Windows Update to                                         | see more models. |        |    |   |
|                           |                            | Insert the manufacture<br>make sure that the cor | r's installation disk, and ther<br>rect drive is selected below | OK               |        |    |   |
| Manufact<br>Anajet        |                            |                                                  |                                                                 | Garrow           |        |    |   |
| Canon                     |                            | Copy manufacturer's fil                          | les from:                                                       | $\frown$         |        |    | 2 |
| ⚠ This q<br><u>Tell m</u> | ne why drive               | signing is important                             |                                                                 | Browse           | Disk   |    | / |
|                           |                            |                                                  | < Ba                                                            | ck Next >        | Cancel | 1  |   |
|                           |                            | M                                                | lind                                                            |                  | SE     | 20 | n |
|                           |                            | V                                                |                                                                 | 000              |        |    |   |

10. Click on "Browse" and browse to the Desktop

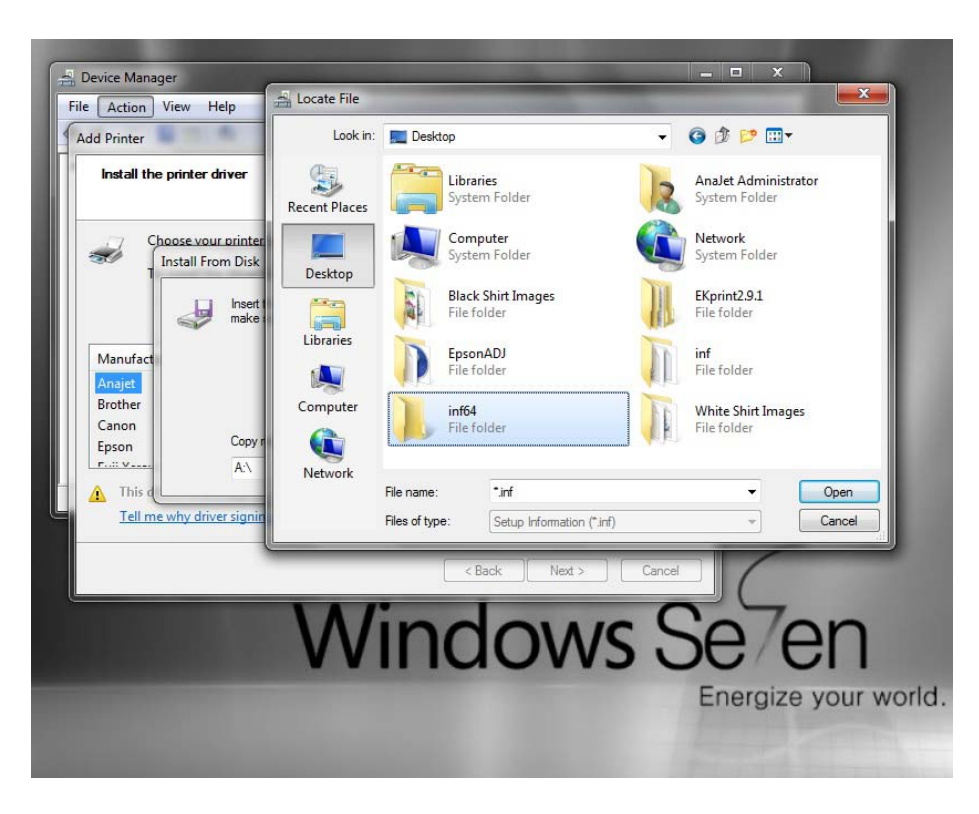

11. Then double click on the folder "INF64" that you created earlier

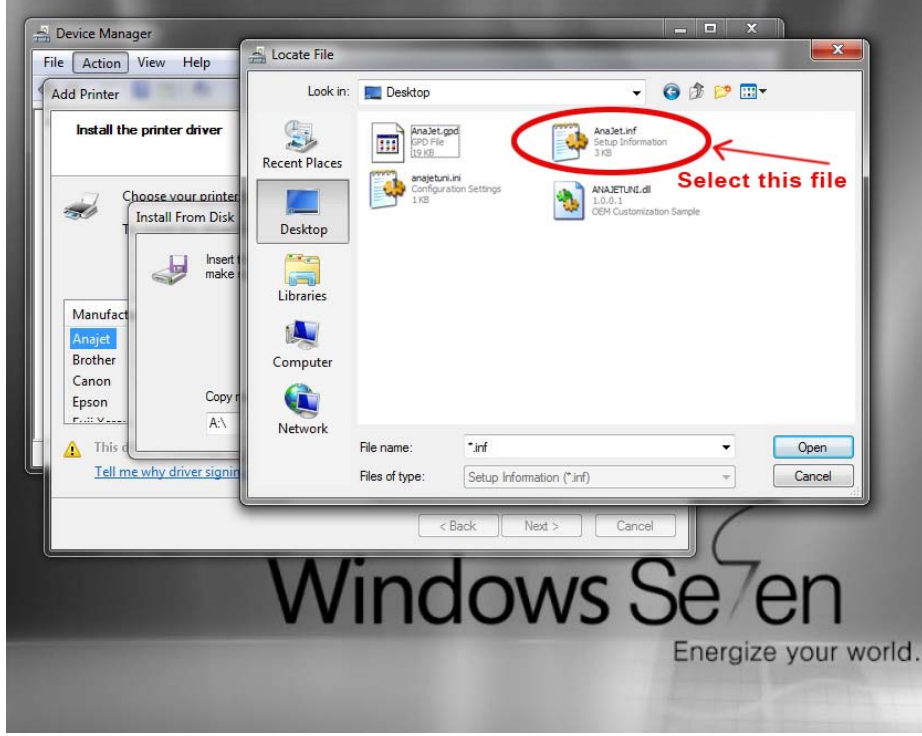

12. Click on AnaJet.inf, then click "Open"

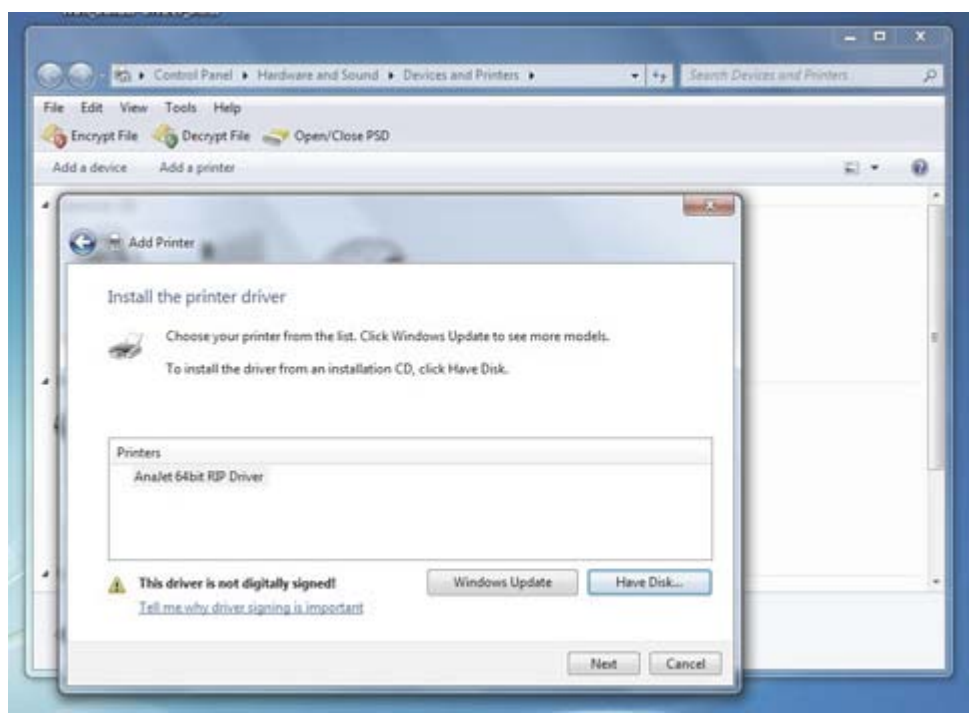

13. Click on Next

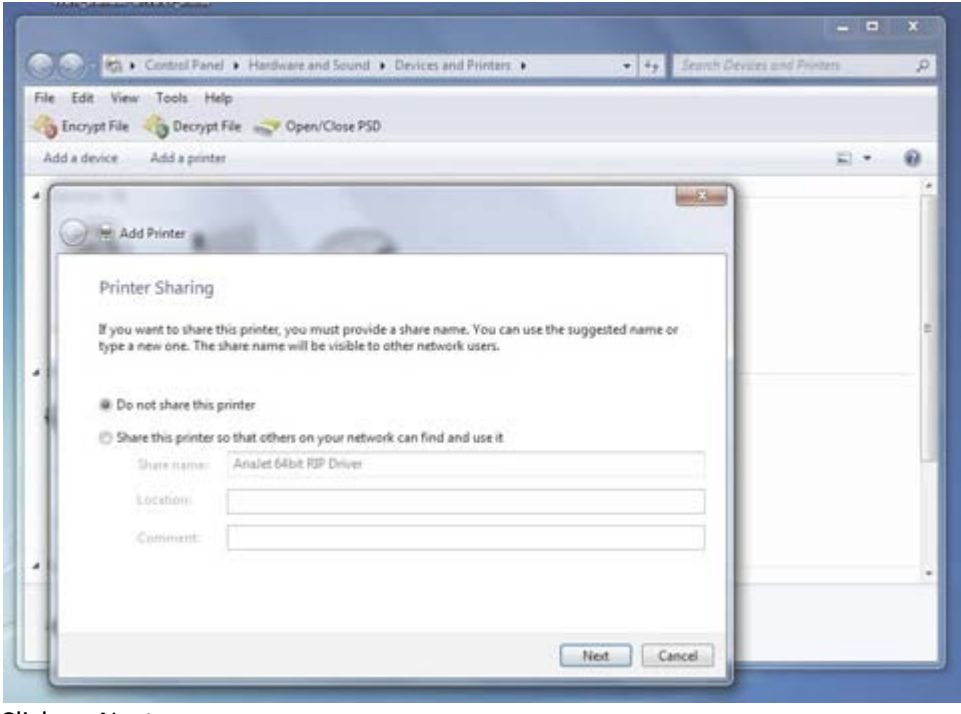

14. Click on Next

|                          |                                                    |                                | *   |
|--------------------------|----------------------------------------------------|--------------------------------|-----|
| 😡 · 🕼 🖡 Control Pane     | Hardware and Sound      Devices and Printers       | 49 Search Devices and Printers | - 3 |
| Edit View Tools He       | lp                                                 |                                |     |
| Encrypt File Decrypt     | File Copen/Close PSD                               |                                |     |
| dd a device Add a printe | e                                                  | E) •                           | . 4 |
| (                        |                                                    | and Some                       |     |
| Add Printer              |                                                    |                                |     |
|                          |                                                    |                                |     |
| Type a printer           | name                                               |                                |     |
| Printer name:            | Analet 64bit RIP Driver 2                          |                                |     |
|                          |                                                    |                                |     |
| This printer will be     | installed with the Analet 64bit RIP Driver driver. |                                |     |
|                          |                                                    |                                |     |
|                          |                                                    |                                |     |
| 1                        |                                                    |                                |     |
| **                       |                                                    |                                |     |
|                          |                                                    |                                |     |
| 1                        |                                                    |                                |     |
|                          |                                                    |                                |     |
| 1                        |                                                    | Net Card                       |     |
| 1                        | L                                                  | Nos Cancer                     |     |

15. Click on Next

| Control Panel + Hardware and Sound                             | Devices and Printers     +     Search Dev                | ives and Printers |
|----------------------------------------------------------------|----------------------------------------------------------|-------------------|
| ile Edit View Tools Help                                       |                                                          |                   |
| 👌 Encrypt File 🖂 Decrypt File 🥪 Open/Close PSD                 |                                                          |                   |
| Add a device Add a printer                                     |                                                          | E) • 0            |
| Add Printer                                                    | -2-                                                      |                   |
| You've successfully added Analet 64b                           | bit RIP Driver 2                                         |                   |
| To check if your printer is working properly, or to test page. | see troubleshooting information for the printer, print a |                   |
| Print a test page                                              |                                                          |                   |
|                                                                |                                                          |                   |
|                                                                |                                                          |                   |
|                                                                |                                                          |                   |
| 0                                                              |                                                          |                   |

16. Click on FINISH. Your new 64bit driver is now installed

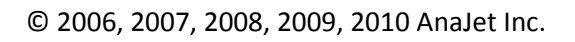